## Eine Umfrage mit MS Forms über den eigenen Unterricht erstellen:

Eine Befragung ist ein wichtiges Feedback, - Evaluations- und Qualitätssicherungsinstrument. Daher nutze ich diese Möglichkeit gerne regelmässig mit meinen Schüler:innen, um entsprechend Feedback über den eigenen Unterricht einzuholen.

Mit Microsoft Forms bietet Office 365 eine intuitive, einfache Möglichkeit, Umfragen zu erstellen. Anhand einer eigens erstellten Vorlage geht das so:

- 1. Logge dich bei office.com in dein SBL-Office 365-Konto ein.
- 2. Im Menubalken auf der linken Seite findest du die App MS Forms.
- 3. Öffne die App MS Forms. Du wirst auf die Startseite von MS Forms weitergeleitet.
- 4. Ich habe unter folgendem Link eine Vorlage für eine Umfrage über den Fachunterricht erstellt:

https://l.fobizz.com/21ae0ec9

5. Öffne die Vorlage und klicke auf Duplizieren, um die Vorlage für eine eigene Umfrage zu verwenden:

🖹 Duplizieren Sie dieses Formular, um es als Ihr eigenes zu verwenden. 🖕 Duplizieren

х

PowerPoint

OneNote

F

Form

6. Nun kannst du die Vorlage für deine eigene Umfrage anpasse, z. B. so:

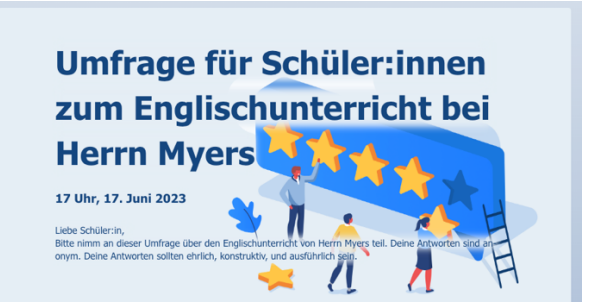

- 7. Wenn du mit deinen Anpassungen glücklich bist, musst du nur noch bei den Einstellungen folgende Angaben machen:
  - Nur Personen in meiner Organisation können antworten.
  - Eine Antwort pro Person.
  - Startdatum und Enddatum (inkl. Uhrzeit!) festlegen.

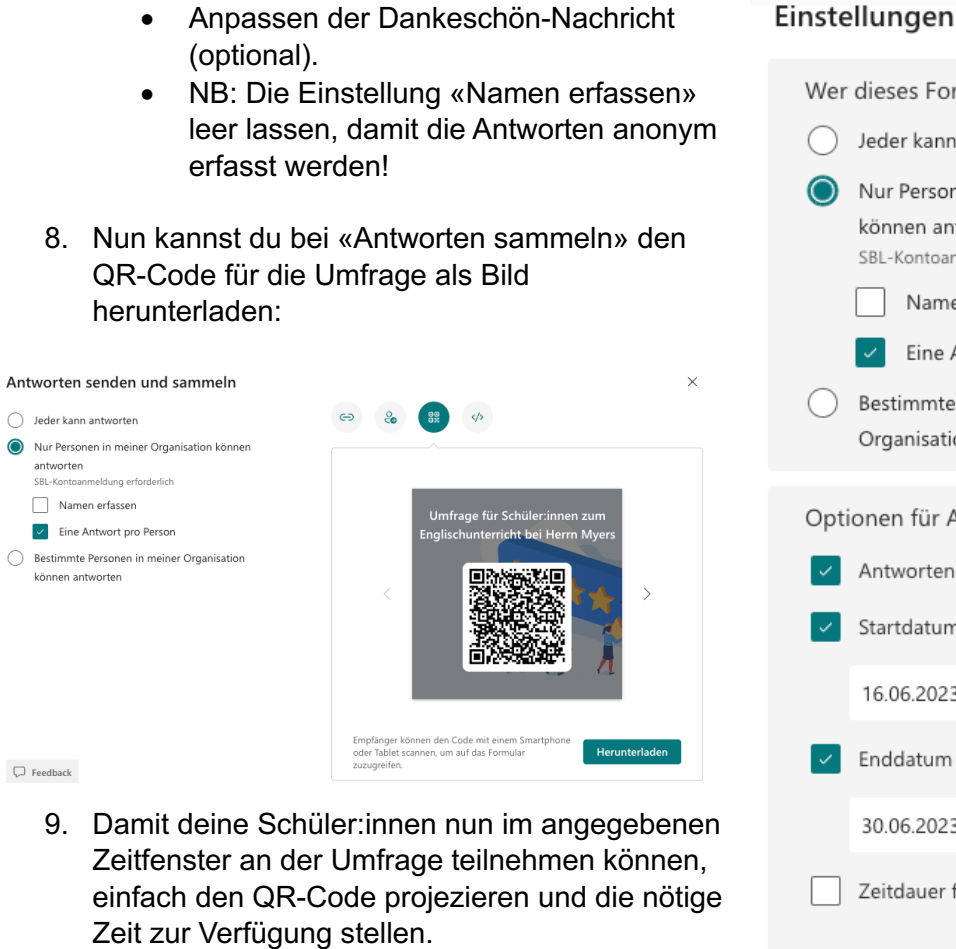

10. Nicht zuletzt ist eine gemeinsame Auswertung der Antworten im Plenum äusserst empfehlenswert. Für eine konstruktive, offene, und zielführenden Austausch ist die anonyme Antworterfassung zwingend!

| istendingen                                                               |                                                                                                    |     |       |  |  |  |  |  |  |
|---------------------------------------------------------------------------|----------------------------------------------------------------------------------------------------|-----|-------|--|--|--|--|--|--|
| Wer                                                                       | Ner dieses Formular ausfüllen kann                                                                                                    |     |       |  |  |  |  |  |  |
| $\bigcirc$                                                                | Jeder kann antworten                                                                                                    |     |       |  |  |  |  |  |  |
| ٢                                                                         | Nur Personen in meiner Organisation<br>können antworten<br>SBL-Kontoanmeldung erforderlich<br>Namen erfassen<br>C Eine Antwort pro Person |     |       |  |  |  |  |  |  |
| $\bigcirc$                                                                | Bestimmte Personen in meiner<br>Organisation können antworten                                                                             |     |       |  |  |  |  |  |  |
| Optionen für Antworten                                                    |                                                                                                    |     |       |  |  |  |  |  |  |
|                                                                           | Antworten akzeptieren                                                                                                    |     |       |  |  |  |  |  |  |
| ×                                                                         | Startdatum                                                                                                    |     |       |  |  |  |  |  |  |
|                                                                           | 16.06.2023                                                                                                    | ::: | 09:00 |  |  |  |  |  |  |
| <ul> <li></li> </ul>                                                      | Enddatum                                                                                                    |     |       |  |  |  |  |  |  |
|                                                                           | 30.06.2023                                                                                                    | ::: | 11:00 |  |  |  |  |  |  |
|                                                                           | Zeitdauer festlegen (j)                                                                                                    |     |       |  |  |  |  |  |  |
|                                                                           | Fragen in zufälliger Reihenfolge                                                                                                    |     |       |  |  |  |  |  |  |
|                                                                           | Statusanzeige anzeigen (i)                                                                                                    |     |       |  |  |  |  |  |  |
| ~                                                                         | Weitere Antwort senden ausblenden                                                                                                    |     |       |  |  |  |  |  |  |
|                                                                           | Bearbeitung ihrer Antworten zulassen                                                                                                    |     |       |  |  |  |  |  |  |
| ×                                                                         | Anpassen der Dankeschön-Nachricht                                                                                                    |     |       |  |  |  |  |  |  |
| Vielen Dank für deine Teilnahme an der<br>Umfrage! Deine Antworten wurden |                                                                                                    |     |       |  |  |  |  |  |  |

|                            | 14<br>Antworten                                | Durchschnittlic   | 03:47<br>:he Zeit für das | : Ausfüllen | Aktiv<br><sub>Status</sub> |  |
|----------------------------|------------------------------------------------|-------------------|---------------------------|-------------|----------------------------|--|
| Ergebnis                   | sse anzeigen                                   |                   |                           |             | 🖽 In Excel öffnen          |  |
| 1. Der E<br><u>Weitere</u> | nglischunterricht ist inte<br><u>e Details</u> | eressant und abwe | chslungsreich.            |             |                            |  |
| im                         | mer                                            | 4                 |                           |             |                            |  |
| e of                       | t                                              | 8                 |                           |             |                            |  |
| 🔵 mi                       | anchmal                                        | 2                 |                           |             |                            |  |
| 🔴 se                       | lten                                           | 0                 |                           |             |                            |  |
| i fas                      | st nie                                         | 0                 |                           |             |                            |  |

Umfrage für Schüler:innen zum Englischunterricht bei Herrn Myers